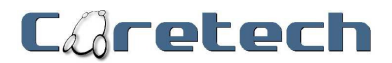

# Save money by using Azure Automation to deallocate VMs.

Author:Bjørn Studsgaard VossCreate date:2014-12-15Change date:1.0

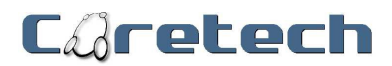

# Document information

#### History

| Date       | Author                | Version | Reason for change |
|------------|-----------------------|---------|-------------------|
| 2014-12-15 | Bjørn Stusdgaard Voss | 1.0     | N/A               |
|            |                       |         |                   |
|            |                       |         |                   |
|            |                       |         |                   |
|            |                       |         |                   |
|            |                       |         |                   |

#### Review

| Date | Author | Version | Date for change |
|------|--------|---------|-----------------|
|      |        |         |                 |
|      |        |         |                 |
|      |        |         |                 |
|      |        |         |                 |
|      |        |         |                 |
|      |        |         |                 |

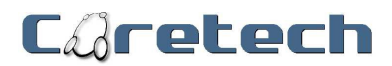

| Document information                 | 2    |
|--------------------------------------|------|
| History                              | 2    |
| Review                               | 2    |
| Requirements                         | 4    |
| Create Azure Automation account      | 5    |
| Create PowerShell Login Credentials. | 6    |
| Create PowerShell Variables.         | 8    |
| Create Daily Schedule                | . 10 |
| Create a Runbook                     | . 12 |
| Schedule the automatic shutdown      | . 14 |

Remarks - Using script or functions explained in this guide is considered to be at your own risk. Cortech A/S cannot be held reliable for any errors or misconfigurations.

Please use with caution and never run scripts or programs, if you don't have the complete understanding of what is being executed.

We recommend that all scripts are tested in a closed environment before being used in any production environments.

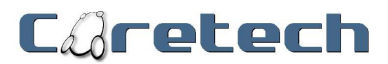

## Requirements.

#### Following information are needed to complete this guide.

- Identify Azure Subscription Name.
- Name of CloudService containing VMs. (Guide will not explain how to identify this, should be self-explanatory)
- Names of VMs that should be automatically deallocated. (Guide will not explain how to identify this, should be self-explanatory)

| Microsoft Azure 🛛 🗸 |                                                   |                                | Subscriptions         | 🕇 🕀 Bhliomhchde 🖄            |
|---------------------|---------------------------------------------------|--------------------------------|-----------------------|------------------------------|
|                     | Settings<br>subscriptions management certificates | ADMINISTRATORS AFFINITY GROUPS | 5 USAGE REMOTEAPP     |                              |
|                     | SUBSCRIPTION V                                    | SUBSCRIPTION ID                | ACCOUNT ADMINISTRATOR | DIRECTORY                    |
|                     | Incluidual substription - BSV                     | means that are and the second  | insejte sevine holk   | Contacts 3/5 (Contact-MK.s., |
|                     | Carto- Service Manager                            | 50005-055-08-629-0679110-5     | toolicowitch de       | Control AS Control Man       |
|                     |                                                   |                                |                       | Contraction provide and      |
| MANAGEMENT SERVICES |                                                   |                                |                       |                              |
|                     |                                                   |                                |                       |                              |
|                     |                                                   |                                |                       |                              |
|                     |                                                   |                                |                       |                              |
| SETTINGS            |                                                   |                                |                       | Coretech.dk                  |

Azure Subscription Name can be found on the SETTINGS page.

# Caretech

## Create Azure Automation account.

#### First step is to create an Automation account.

| Microsoft Azure 🗸 🗸 | Subscriptions 🍸 🌐 🔤                                         | - P        |
|---------------------|-------------------------------------------------------------|------------|
|                     | automation                                                  |            |
|                     | You have no automation accounts. Create one to get started! |            |
|                     | CREATE AN AUTOMATION ACCOUNT 🕘                              |            |
|                     |                                                             |            |
|                     |                                                             |            |
|                     |                                                             |            |
|                     | Co                                                          | oretech.dk |
|                     | AATION "                                                    |            |

Choose "AUTOMATION" page and "CREATE AN AUTOMATION ACCOUNT".

| Add a Nev    | w Automation | Account      |
|--------------|--------------|--------------|
| ACCOUNT NAME |              | _            |
| Automation   |              | <b>S</b>     |
| REGION       |              | _            |
| West Europe  |              | $\checkmark$ |
|              |              |              |

Type "Automation" in the ACCOUNT NAME.

Choose your closest region (Currently only 3 available).

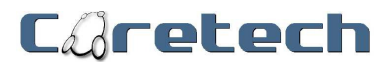

# Create PowerShell Login Credentials.

PowerShell login is needed to provide Azure access for the runbook.

| Microsoft Azure 🗸 🗸 🗸 |            |           | Subscriptions 🍸      | 🖶 manananan 🖄              |
|-----------------------|------------|-----------|----------------------|----------------------------|
|                       | automation | ETS SCALE |                      |                            |
| Automation            | NAME       | ТҮРЕ      | ↑ LAST UPDATE        | Q                          |
| <i>*</i>              | Azure      | → Module  | 12/3/2014 1:32:50 AM |                            |
| <u>ين</u><br>۵        |            |           |                      |                            |
| <b>-</b> ∎• NEW       | м          |           |                      | 1 🔍 12 🗾 🕜<br>Coretech die |
| Go to "Automat        | ion" Page. |           |                      |                            |

Choose account "Automation". Choose "ASSETS". Choose "ADD SETTINGS".

| ADD SETTING                                | ×           |
|--------------------------------------------|-------------|
| Select the type of setting you want to add |             |
|                                            |             |
| ADD CREDENTIAL                             |             |
| Add schedule                               |             |
|                                            |             |
|                                            |             |
|                                            | Coretech.dk |

#### Choose "ADD CREDENTIAL".

| ADD CREDENTIAL                | × |
|-------------------------------|---|
| Define Credential             |   |
| CREDENTIAL TYPE               |   |
| Windows PowerShell Credential |   |
| AzureAutoLogin                |   |
| DESCRIPTION                   |   |
|                               |   |
|                               |   |
|                               |   |
|                               |   |

Choose "Windows PowerShell Credential" in CREDENTIAL TYPE. Enter "AzureAutoLogin" in NAME and press "->".

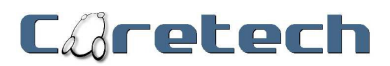

|  | add credential<br>Define Credential | ×         |
|--|-------------------------------------|-----------|
|  | USER NAME<br>bsv@cartecki.dk        |           |
|  | PASSWORD CONFIRM PASSWORD           |           |
|  | ••••••                              |           |
|  | Coretec                             | )<br>h.dk |

Enter Azure Subscription login in USER NAME. Enter Password in PASSWORD and press complete.

(Remark, best practice might in some organizations dictate that a dedicated Azure Service Account should be used instead)

# Caretech

# Create PowerShell Variables.

# Azure Automation stores variables in ASSETS. This gives the flexibility to reuse them in multiple runbooks.

As mentioned in requirements. 3 variables are needed in this automation. (Variables should be named as shown below)

- "SubscriptionName" Name of your subscription.
- "CloudServiceName" Name of your cloudservice.
- "VMNames" Name of your VMs.

#### How to create a variable

| Microso     | oft Azure 🛛 🗸 🗸                           |            |                             |           | Subscriptions 🍸      | 🌐 manasarah 🕅             |
|-------------|-------------------------------------------|------------|-----------------------------|-----------|----------------------|---------------------------|
|             | $\langle \boldsymbol{\leftarrow} \rangle$ | automation | ETS SCALE                   |           |                      |                           |
|             | Automation                                | NAME       | TYPE                        | ŕ         | LAST UPDATE          | Q                         |
| <i>**</i> > |                                           | Azure      | → Module                    |           | 12/3/2014 1:32:50 AM |                           |
|             |                                           |            |                             |           |                      |                           |
|             |                                           |            |                             |           |                      |                           |
| • ∎• №      | IEW                                       | ІМ         | PORT MODULE ADD SETTING DEL | D<br>LETE |                      | 1 🔍 12 🚍 📀<br>Coretech dk |

1- Again choose "ADD SETTINGS"

| ADD SETTING                                                | ×           |
|------------------------------------------------------------|-------------|
| Select the type of setting you want to add                 |             |
| ADD CONNECTION                                             |             |
|                                                            |             |
| <ul> <li>→ ADD VARIABLE</li> <li>→ ADD SCHEDULE</li> </ul> |             |
|                                                            |             |
|                                                            |             |
|                                                            | Coretech.dk |

2- Choose "ADD VARIABLE".

|   | add variable *<br>Define Variable |            |
|---|-----------------------------------|------------|
|   | String                            |            |
|   | NAME<br>SubscriptionName          |            |
|   |                                   |            |
| 1 | € ⊖<br>Corete                     | 3<br>ch.dk |

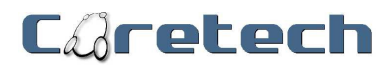

- 3- Choose "String" in VARIABLE TYPE.
- 4- Type "SubscriptionName" in NAME and press "->"

|   | ADD VARIABLE                     | ×            |
|---|----------------------------------|--------------|
|   | Define Variable Value            |              |
|   | Included and Subaccipation - BSV |              |
|   | VES NO                           |              |
|   |                                  |              |
|   |                                  |              |
| 2 |                                  | Corretech dk |

5- Type in "\*Your subscription name" in VALUE and press complete.

#### Repeat step 1-5 with the following parameters

- In Step 4 type "CloudServiceName" and press "->".
- In Step 5 use "\*Name of your cloud service" and press complete. Example "BSV-Cloud"

#### Repeat step 1-5 with the following parameters

- In Step 4 type "VMNames" and press "->".
- In Step 5 use "\*Name of your Azure VMs" and press complete.
   Example "Server0\*". \* can be used as wildcard to shutdown multiple machines. In this Azure subscription all machines are sequentially numbered. (Server01, Server02, Server03, Server04)

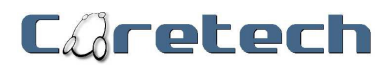

# Create Daily Schedule.

#### Create a schedule

| Microsoft Azure 🛛 🗸 |                          |              | Subscriptions 🝸 🌐    | menoreduk 🏟             |
|---------------------|--------------------------|--------------|----------------------|-------------------------|
|                     | automation<br>automation | ASSETS SCALE |                      |                         |
| Automation          | NAME                     | ТҮРЕ         | ↑ LAST UPDATE        | Q                       |
| <i>—</i>            | Azure                    | → Module     | 12/3/2014 1:32:50 AM |                         |
| <i>30</i> 2         |                          |              |                      |                         |
|                     |                          |              |                      |                         |
| <b>■</b> ∎ NEW      |                          |              | 1                    | 12 \Xi 🕜<br>Corelech di |

#### Again choose "ADD SETTINGS"

| ADD SETTING                                          | ×         |
|------------------------------------------------------|-----------|
| Select the type of setting you want to add           |           |
|                                                      |           |
| ADD CREDENTIAL     ADD CREDENTIAL     ADD CREDENTIAL |           |
| → ADD SCHEDULE                                       |           |
|                                                      |           |
|                                                      | Coretech. |

#### Choose "ADD SCHEDULE".

| add schedule<br>Configure Schedule | ×        |         |
|------------------------------------|----------|---------|
| NAME<br>Daily at 5PM               |          |         |
|                                    |          |         |
|                                    |          |         |
| Œ                                  | Coretech | 3<br>.d |

Type "Daily at 5PM" in NAME and press "->".

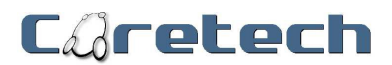

|   | add schedule<br>Configure Schedule                           | ×         |
|---|--------------------------------------------------------------|-----------|
|   | TYPE ONE TIME HOURLY DAILY                                   |           |
|   | START TIME 2014-12-15 17:00                                  |           |
|   | SET SCHEDULE EXPIRATION TIME<br>RECUR EVERY (NUMBER OF DAYS) |           |
| 1 | Coretec                                                      | )<br>h.dk |

Choose "DAILY" in TYPE. Type "17:00" in START TIME and press complete. (Remark - Automation uses 24 hour clock for timing)

ASSETS should look similar to the screenshot below.

| Microsoft Azure 🛛 🗸 |                  |            | Subscriptions 🍸 🌐      | Kilipartek 🕅 |
|---------------------|------------------|------------|------------------------|--------------|
| *                   | automation       | ALE        |                        |              |
| Automation          | NAME             | туре 🔶     | LAST UPDATE            | Q            |
| the                 | AzureAutoLogin 🔶 | Credential | 12/14/2014 10:36:55 PM |              |
| \$Pin <sup>e</sup>  | Azure            | Module     | 12/3/2014 1:32:50 AM   |              |
|                     | Daily at 5PM     | Schedule   | 12/14/2014 11:21:05 PM |              |
| $\sim$              | SubscriptionName | Variable   | 12/14/2014 10:43:44 PM |              |
| ക                   | CloudServiceName | Variable   | 12/14/2014 11:14:52 PM |              |
| 人                   | VMNames          | Variable   | 12/14/2014 11:15:27 PM |              |
|                     |                  |            |                        | Coretech.dk  |

5 new ASSETS have now been created.

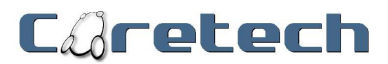

### Create a Runbook.

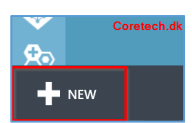

Press "+ New" in bottom left of the Azure Portal.

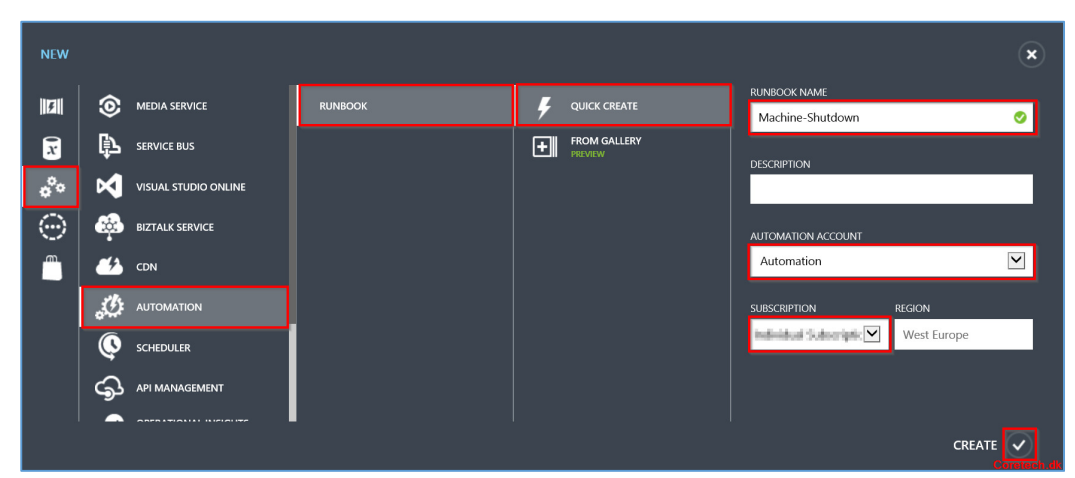

Choose "APP SERVICES > AUTOMATION > RUNBOOK > QUICK CREATE". In RUNBOOK NAME type "Machine-Shutdown". In AUTOMATION ACCOUNT choose "Automation". In SUBSCRIPTION choose "\*Your subscription name".

| Microsoft Azure 🛛 🗸 |                                                                                                    | Subscriptions 🍸 🌐 🛤 🖬 🕅 |
|---------------------|----------------------------------------------------------------------------------------------------|-------------------------|
| Automation          | Automation<br>ASHBOARD RUNBOOKS ASSETS SCALE<br>JOB STATUS AI   FROM 2014-12-08   12:00 AM   To<br>The filter is applied when you click the button. | 2014-12-15 📰 12:00 AM 👻 |
| <b>™</b>            | NAME       AST JOB CREATED LAST JOB STATUS JOBS AUTHORIN                                                                                            | IG TAGS D               |
|                     | Machine-Shutdown 🔿 None 0 🌞 New                                                                                                    | Coretech.dk             |

Go to "Automation > Automation > RUNBOOKS". Choose "Machine-Shutdown".

| Microsoft Azure 🛛 🗸 |                                                                                                    | Subscriptions 🔻 | ⊕ | Kildowiteduk | Ŕ     |
|---------------------|----------------------------------------------------------------------------------------------------|-----------------|---|--------------|-------|
| Machine-Shutdown    | machine-shutdown<br>A DASHBOARD JOBS AUTHOR SCHEDULE CONFIGURE<br>PUBLISHED DRAFT<br>1 workflow Machine-Shutdown<br>2<br>3<br>3 |                 |   |              |       |
|                     |                                                                                                    |                 |   | Corete       | ch.dk |

Choose "AUTHOR".

# Caretech

#### Overwrite the existing script with the following

workflow Machine-Shutdown

{

}

\$AutoPSCred = Get-AutomationPSCredential -Name 'AzureAutoLogin' \$Subscription = Get-AutomationVariable -Name 'SubscriptionName' \$CloudService = Get-AutomationVariable -Name 'CloudServiceName' \$VM = Get-AutomationVariable -Name 'VMNames'

Add-AzureAccount -Credential \$AutoPSCred Select-AzureSubscription -SubscriptionName \$Subscription Stop-AzureVM -ServiceName \$CloudService -name \$VM -force

#### Script should now look as the screenshot below

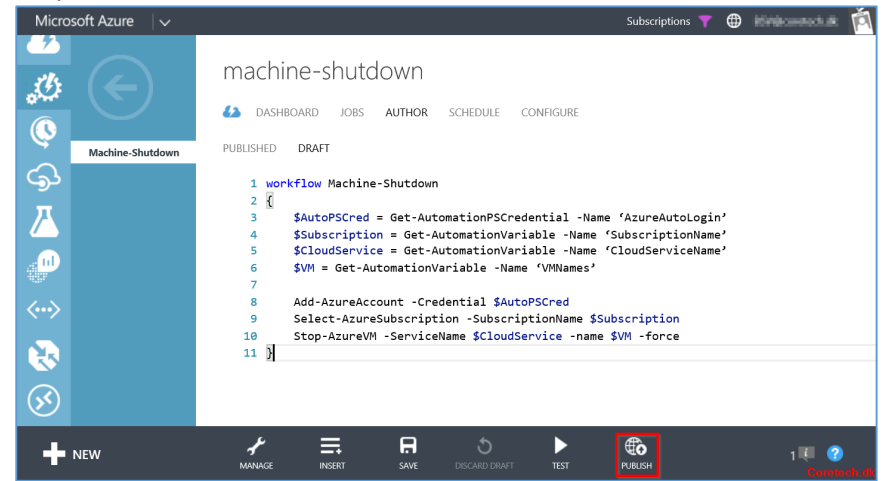

Press "PUBLISH" and press "YES" to the confirmation.

We recommend that you test the script before publishing. This can be done by using the testing function in Azure Automation. This is not part of this guide.

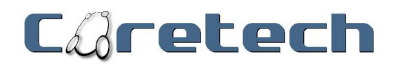

## Schedule the automatic shutdown

#### Now all left to do is to schedule the script to run daily at 5.00PM using the already created schedule

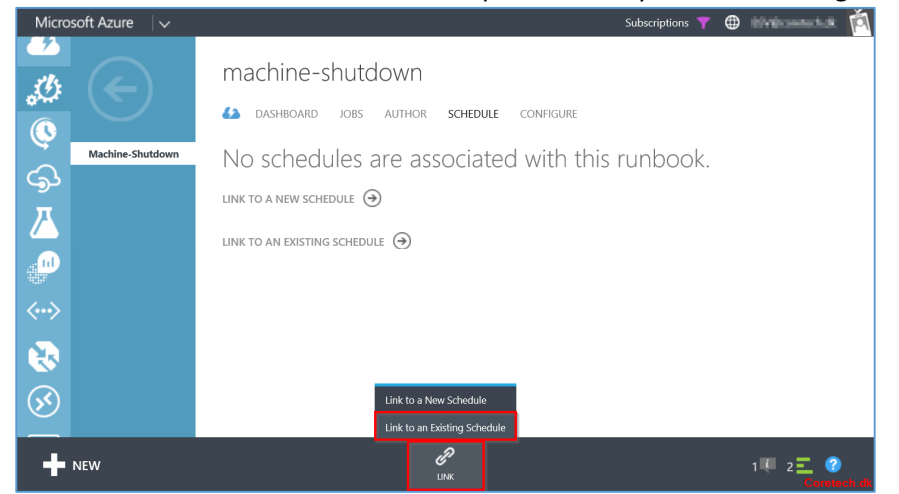

Press "LINK" and press "Link to an Existing Schedule"

| LINK TO AN EXISTING SCHEDU | LE           | ¥                                                                                                    |
|----------------------------|--------------|----------------------------------------------------------------------------------------------------|
| Select a sched             | ule          |                                                                                                    |
| SCHEDULES                  | NAME         | DETAILS                                                                                                    |
| All                        | Daily at 5PM | DESCRIPTION                                                                                                    |
|                            |              | TYPE<br>Daily<br>RECUR EVERY (NUMBER OF DAYS)<br>1<br>NEXT RUN<br>12/15/2014 5:00:00 PM<br>SCHEDULE EXPIRES ON<br>Never<br>ENABLED<br>Yes |
|                            |              |                                                                                                    |
|                            |              | Coretech.dk                                                                                                    |

Press "Daily at 5PM" and press complete.